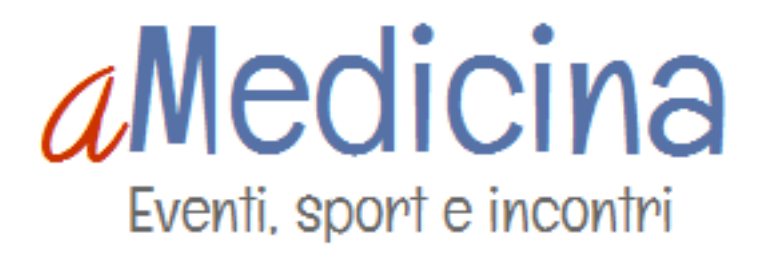

## aMedicina.it

Istruzioni di utilizzo

Accesso: l'accesso all'area di inserimento dei contenuti avviene cliccando sulla scritta Login in alto a destra.

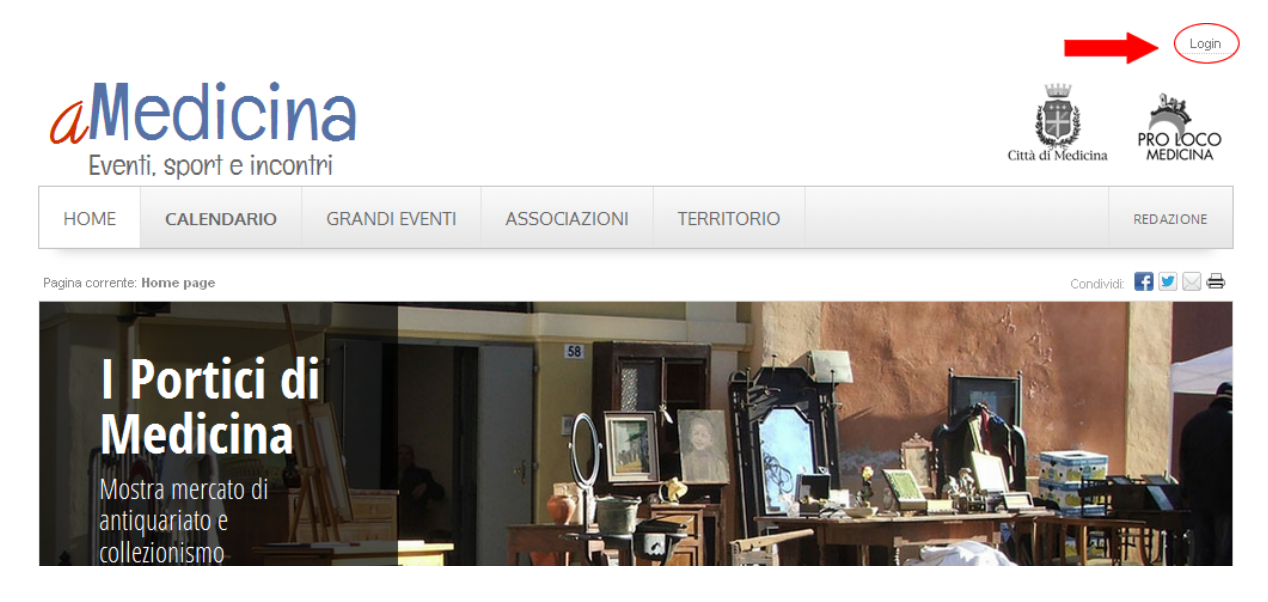

Nei due campi compilabili inserito Nome utente e password che vi ha fornito l'Amministrazione comunale

| aM             | ediciy                | Città di Medicini | PRO LOCO     |            |       |               |
|----------------|-----------------------|-------------------|--------------|------------|-------|---------------|
| HOME           | CALENDARIO            | GRANDI EVENTI     | ASSOCIAZIONI | TERRITORIO |       | REDAZIONE     |
| Home page   Pa | agina corrente: Login |                   |              |            | Condi | vidi: 📑 💟 🖂 🖶 |
| Login          | 1                     |                   | Norr         | e utente:  |       |               |
|                |                       |                   | Pa           | ssword:    |       |               |
|                |                       |                   |              |            |       |               |

Accedi

## a Medicina Eventi, sport e incontri

|              |                     |                                                                                                | Benvenuto/a Corrado   Lo                  |                   |                |                             |           |
|--------------|---------------------|------------------------------------------------------------------------------------------------|-------------------------------------------|-------------------|----------------|-----------------------------|-----------|
| 2<br>Even    | edic<br>ti. sport e |                                                                                                | Città di Medicina                         | PRO LO<br>MEDICIN |                |                             |           |
| HOME         | CALENDA             | GRANDI EVENTI                                                                                  | ASSOCIAZIONI                              | TERRITORIO        |                |                             | REDAZIO   |
| ne page   Pa | agina corrente: Cal | lendario                                                                                       |                                           |                   |                | Condivi                     | di: 🛃 💌 🖂 |
| aler         | ndario              | di Marzo 20                                                                                    | 13                                        |                   |                | + Vedi solo                 |           |
| ZO           | 2013                | Elenca                                                                                         | 1                                         | Nuova             | ) Evento 🕨     | Eventi di piazza<br>Mercati |           |
| Don          | nenica 3            | Medicina - Stadio Comunale, o<br>Medicina calcio - Fossatone<br>Calcio, campionato di Prima    | re 15.30<br>Atletic<br>categoria          |                   | Sport          | Mostre<br>Incontri pubblic  | I         |
|              |                     | Medicina - Centro storico, Tutt<br>Mostra mercato "I Portici di N<br>Mercato dell'antiquariato |                                           | Mercati           | Musica         |                             |           |
|              |                     | Medicina - Chiesa del Carmine<br>Corso di introduzione al rest<br>In occasione della mostra m  | cina"                                     | Corsi             | Sport<br>Corsi |                             |           |
| S            | abato 9             | Medicina - Teatro Sala del Suff<br>"Ama il prossimo tuo"<br>Spettacolo teatrale per la ra      | ragio, ore 21<br>ssegna "Accade di Ser:   | a"                | Teatro         | Cinema<br>Eventi per baml   | oini      |
| Gi           | ovedì 14            | Medicina - Centro Saffi, dalle 1<br>Adolescenza e Menopausa<br>Modifica evento                 | 8:30 alle 00:00                           | Inco              | ntri pubblici  |                             |           |
|              |                     | Medicina - Asilo Nido Coccinel<br>Asilo Nido Coccinelle: "Nido<br>Modifica evento              | le, dalle 18:15 alle 19:15<br>in visita!" | Inco              | ntri pubblici  |                             |           |

Una volta entrati avete la possibilità di inserire nuovi eventi attraverso il link "Nuovo evento" (freccia 1) oppure modificare gli eventi che avete già inserito attraverso il tasto "Modifica evento" (freccia 2). Ovviamente potete modificare solamente gli eventi inseriti da voi (con il vostro nome utente e password).

## a Medicina Eventi, sport e incontri

Inserimento nuovo evento:

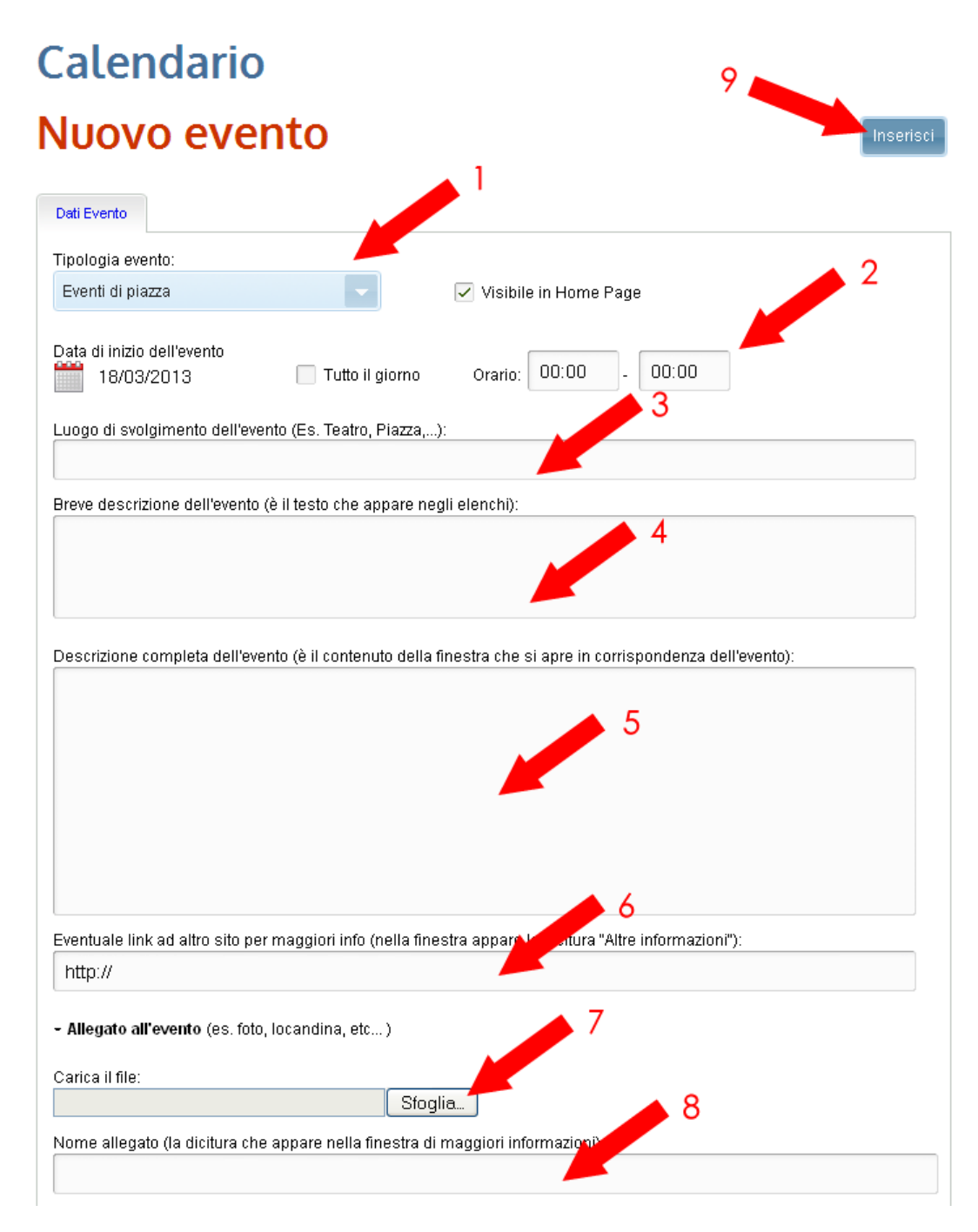

- 1. Scegliere la tipologia di evento tra quelli già contenuti nell'elenco a tendina
- 2. Inserire data di inizio e orario, consigliamo di inserire anche la data di fine (per eventi a data multipla vedere nella pagina seguente)
- 3. Inserire il luogo di svolgimento, ad esempio (Medicina Sala Auditorium)

## a Medicina Eventi, sport e incontri

- 4. Inserire una breve descrizione. Attualmente questo campo non ha un limite di battute, siete pregati, tuttavia di limitarvi al titolo dell'evento e una brevissima descrizione, ad esempio: Presentazione del libro "La Divina commedia"
- 5. Inserire la descrizione completa, qui potete inserire tutte le informazioni utili: programma dell'evento, nomi dei partecipanti, istruzioni per raggiungere il luogo...
- 6. Se la vostra associazione ha un sito internet o esiste una pagina dove trovare informazioni aggiuntive sull'evento, potete inserire il collegamento in questo campo, ad esempio: <u>www.prolomedicina.net</u>
- 7. Attraverso questo campo potete inserire un allegato in formato pdf, .doc, jpg... Potete inserire la locandina dell'evento, l'immagine del relatore...
- 8. În questo spazio mettete il nome con cui l'allegato inserito sopra verrà visualizzato sul sito, ad esempio: Programma della rassegna "Donne al lavoro"
- 9. Una volta inseriti tutti i campi premete sul tasto INSERISCI per procedere

In caso di esito positivo arriverete alla schermata che trovate sotto.

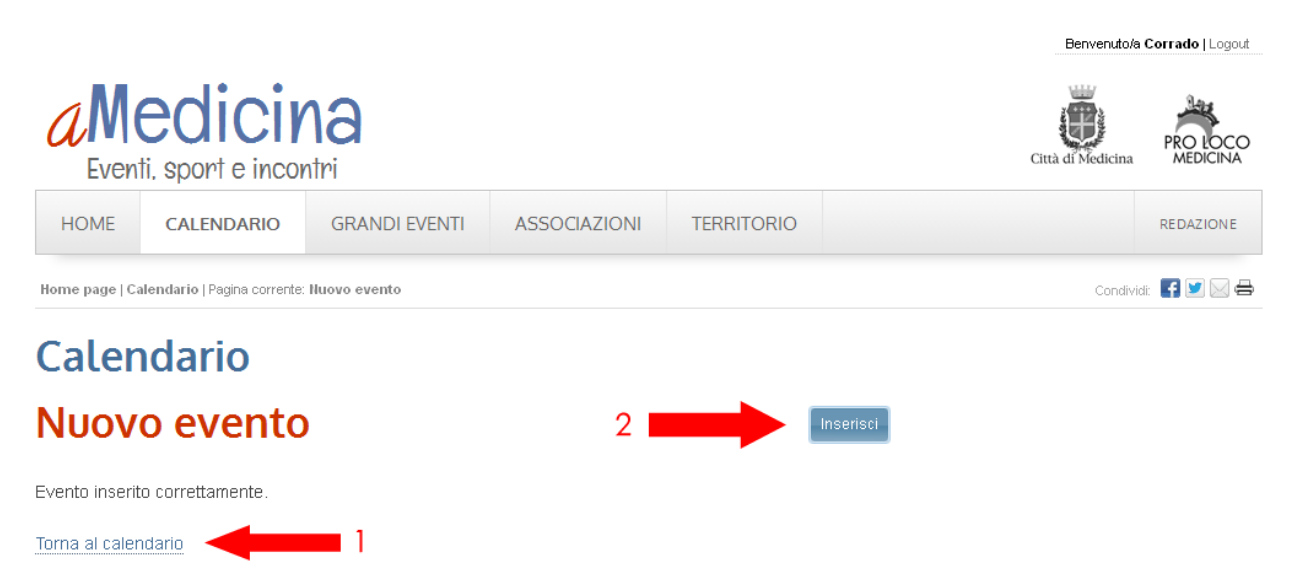

Attraverso il link 1 (Torna al calendario) tornerete alla schermata degli eventi. Attraverso il bottone 2 (Inserisci) potete inserire di nuovo l'evento per un numero di volte a vostro piacere (è una sorta di duplicatore). L'evento sarà inserito sempre con la stessa data, ma successivamente, attraverso il tasto modifica visto nella schermata a pagina 2 potrete andare a modificare la data e il contenuto. Ad esempio: nel caso di rassegne cinematografiche potete inserire il primo evento e poi duplicare per il numero di serate previste, andando successivamente a modificare data di proiezione e titolo del film, senza dover inserire nuovamente tutti i contenuti restanti.